附件1:

## 北京大学外国语学院网络远程复试准备及注意事项

根据疫情防控形势和北京大学关于招生复试的要求, 我院 2020 年博士研究 生招生复试采取网络远程复试的方式进行。请参加我院博士研究生招生复试的考 生提前做好准备:

一、网络远程复试平台

● 腾讯会议:用于远程复试。 ● 微信:用于考生通知与联络。

二、复试准备工作

 建议考生优先使用电脑参加复试。请准备带有摄像头、麦克风的电脑并 安装"腾讯会议"软件,确保音频和视频正常工作,有稳定的网络连接(有线、 wifi或手机热点)。

如无电脑、只能通过手机进行远程复试,请务必准备手机支架并提前安装"腾讯会议"应用。(温馨提示:若使用手机接入腾讯会议进行复试,复试过程中如有电话呼入将会有复试中断的风险。请在复试过程中将手机设置为免打扰状态。)

请通过手机终端"微信 app"扫描下方二维码,将"北京大学外国语学院"加为微信好友。加好友时须发送:<u>专业+姓名+身份证号</u>,方可通过验证。

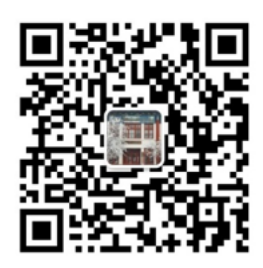

"北京大学外国语学院" 微信二维码

 复试前请按要求调试好设备,提前做好设备、复试平台和网络测试工作。复试前考务工作人员将于5月20日联系考生进行复试环境测试。请考生们 密切关注学院微信消息,等候通知。 5. 学历学位证书原件及外语水平证明原件核验

在5月20日进行复试环境测试的同时,将进行学历学位证书原件及外语水 平证明原件的核验工作,核验时需考生打开"腾讯会议"的"共享屏幕"功 能。具体操作如下:

(1) 学历学位证书原件核验:

考生本人登录以下网站现场查询,请提前准备好网站的用户名和密码,以 便现场核验。

1) 国内高校应届毕业生

考生在线登录学信网,按照流程申请《教育部学籍在线验证报告》(中文版),网址: https://www.chsi.com.cn/xlcx/rhsq.jsp。

2) 已在国内获得学历学位证书的考生

①核查学历证书

考生在线登录学信网,按照流程申请《教育部学历证书电子注册备案表》 (中文版),网址: https://www.chsi.com.cn/xlcx/rhsq.jsp 。

②核查学位证书

考生登录中国学位与研究生教育信息网的"学位证书查询系统",选择 "非会员单位查询",输入相关信息即可查询结果。网址:

http://www.chinadegrees.com.cn/ 。

3) 已在国(境)外获得学历学位证书的考生

考生登录教育部留学服务中心网上服务大厅的国(境)外学历学位认证书 在线查询系统核验认证报告。网址:

https://zwfwbl.cscse.edu.cn/homeView/contactUs?type=2

## (2) 外语水平证明原件核验

1) IELTS、TOEFL、GRE 成绩单,须考生线上展示并上网核验

考生手持考试成绩单原件(如使用护照等有效证件参加的考试,还须展示 护照等证件原件)于摄像头前端,确保成绩单(包括证件)上所有个人信息、 内容全部清晰展示在视频中。 考生打开"腾讯会议"的"共享屏幕"功能,在电脑上打开成绩查询网站,自行输入用户名和密码查询成绩。

IELTS 登录网址: https://ielts.neea.cn/login

TOEFL 登录网址: https://toefl.neea.cn/login

GRE, 登录网址:

http://www.ets.org/gre/revised\_general/register/your\_ets\_account/ 2) 其他外语证明原件,须考生线上展示。

考生手持考试成绩单原件于摄像头前端,确保成绩单(包括证件)上所有个 人信息、内容全部清晰展示在视频画面中间。

三、复试证件和材料

考生当天请准备好有效居民身份证和《诚信复试承诺书》(附件2),需现场 签名及展示。

四、复试要求

 1. 诚信复试。须知晓:在法律规定的国家考试中,组织作弊的行为;为他 人实施组织作弊提供作弊器材或者其他帮助的行为;为实施考试作弊行为,向他 人非法出售或者提供考试的试题、答案的行为;代替他人或者让他人代替自己参 加考试的行为都将触犯刑法。在复试过程中有违规行为的考生,一经查实,即按 照规定严肃处理,取消录取资格,记入《考生考试诚信档案》。入学后 3 个月内, 我院将按照《普通高等学校学生管理规定》有关要求,对所有考生进行全面复查。 复查不合格的,取消学籍;情节严重的,移交有关部门调查处理。

 复试是国家研究生招生考试的一部分,复试内容属于国家机密级。复试 过程中禁止录音、录像和录屏,禁止将相关信息泄露或公布。

复试前,请确保关闭移动设备通话、录屏、外放音乐、闹钟等可能影响
面试的应用程序,并保证设备电量充足,网络连接正常。

 考生需选择独立房间参加网络远程复试。复试期间,房间须保持安静、 明亮,不逆光,相对封闭。

5. 复试全程只允许考生一人在面试房间,不得有其他人,也不允许出现其

他声音。若有违反,视同作弊。

6. 复试时,考生音频视频必须全程开启,并确保按下图所示的正确方式展现视频。露出桌面,桌面干净没有杂物。全程正面免冠朝向摄像头,保证头肩部及双手出现在视频画面正中间,保持注视摄像头,视线不得离开。不允许佩戴帽子、口罩、墨镜、耳机,头发不可遮挡耳朵,不得佩戴耳饰。

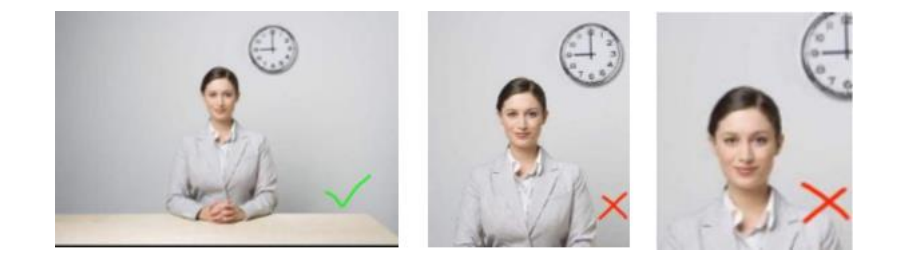

 平台测试和正式复试时必须使用自己的真实姓名进入"腾讯会议"会议 室,禁止使用昵称。视频背景必须是真实环境,禁止使用虚拟背景。不允许采用 任何方式变声、更改人像。

 8. 复试正式开始之前,将首先进行身份核验和环境检查,具体步骤如下: 需 360°展示复试空间环境,以确认是否独立、封闭、无其他人在场。双手、面 部及桌面全部要进入画面。

9. 复试期间不得以任何方式查阅资料。

10. 复试期间如发生设备或网络故障,请及时联系外国语学院考务办,联系 电话 010-62751686。